## **Uwaga!**

Dobrym rozwiązaniem byłoby w ramach przygotowania się do ćwiczeń odwiedzenie strony • http://www.linux.org lub zapoznanie się z literaturą o tematyce Linuxa oraz czasopismami komputerowymi w szczególności Chip Special.

Należy przed dokonaniem zmian w poszczególnych plikach zapisać ich kopie. •

Pomoc do poleceń w systemie Linux uzyskujemy wpisując: man polecenie. Lista pomocnych poleceń: cd, ls, cp, mv, mc, mkdir, rm, rmdir, pwd, vi, pico, du, df, mount i inne.

Przebieg ćwiczenia: Podczas ładowania sie systemu Linux o stanie załadowania oprogramowania sieciowego informuja odpowiednie komunikaty: Bringing up interface eth0: OK #poprawnie zainstalowany (DONE) Bringing up interface eth1: FAILED #niewłaściwie zainstalowany Informacje o zainstalowanych urządzeniach sieciowych w systemie uzyskamy poleceniem: #ogólne ifconfig ifconfig eth0 down #wyłączenie urządzenia – pierwszej karty sieciowej ifconfig eth1 up #włączenie urządzenia – drugiej karty sieciowej ifdown ifup ifup-dhcp eth0 #uruchomienie karty sieciowej z konfiguracja pobierana z serwera DHCP #wyświetlenie tablicy routingu (przekazywania pakietów danych między route urządzeniami sieciowymi) #wyświetli zajęte obszary pamięci operacyjnej cat /proc/ioports cat /proc/interrupts #wyświetli zajęte przerwania kontrolera w systemie Pliki z ustawieniami sieci (lub podobnie w zależności od systemu operacyjnego): /etc/sysconfig/network /etc/sysconfig/static-routes /etc/sysconfig/route /etc/sysconfig/network-scripts/ifcfg-eth0 /etc/sysconfig/network-scripts/ifcfg-eth0 /etc/modules.conf {aliases eth0 3c509 #nazwa sterownika karty sieciowej {options 3c509 io==0\*300 irq=5 #przypisanie zasobów dla karty sieciowej (ISA) Dostępne sterowniki do katalogów sieciowych /lib/modules/2.4.2-2/kernel/drives/net/\*.o 8139too.o - realtek 8139 np. - 3 Com 509 3c509.0 - zgodna z NE 2000 ISA ne.o ne2k-pci.o - zgodna z NE 2000 PCI Przed połączeniem się z komputerem należy wydać następujące polecenia: iptables -F iptables -X Drugi etap ćwiczenia polega na zmianie tablicy routingu. W tym celu należy wykonać i opisać skutki podobnych poleceń (koniecznie podłączyć bezpośrednio do routera komputery z dwóch różnych sieci): route add -host 192.168.10.55 eth0 route del - host 192.168.10.55 eth0 route add -net 192.168.10.0 netmask 255.255.255.0 gw 192.168.10.55 eth0 route del -net 192.168.10.0 netmask 255.255.255.0 gw 192.168.10.55 eth0 route add -net 192.168.10.0 netmask 255.255.255.0 eth0

route add default gw 192.168.10.55 route add -net 192.168.10.0 netmask 255.255.255.0 gw 192.168.11.55 eth0 route add -net 192.168.11.0 netmask 255.255.255.0 gw 192.168.10.55 eth1 echo "1" > /proc/sys/net/ipv4/ip forward

echo "1" > /proc/sys/net/ipv4/icmp echo ignore all

Na zakończenie należy przywrócić stanowisko komputerowe do zastanego stanu na początku ćwiczenia. Przydatne podczas ćwiczenia polecenia konfigurujące routing (dodatkowa karta 192.168.20.x):

echo "1" > /proc/sys/net/ipv4/ip forward iptables -s 192.168.20.0/24 -p tcp -j ACCEPT iptables -d 192.168.20.0/24 -p tcp -j ACCEPT iptables -t nat -A POSTROUTING -o eth0 -j MASQUERADE

Konfiguracje sieci możemy zapisać w pliku wykonywalnym - skrypcie, aby uruchamiał się automatycznie:

/etc/init.d/skrypt
chmod 755 skrypt
insserv skrypt

Warstwy protokołu TCP/IP według modelu OSI:

- warstwa aplikacji # telnet
- warstwa prezentacji# szyfrowanie danych
- warstwa sesji # nawiązywanie i rozwiązywanie połączenia
- warstwa transportu # dostarczanie danych
- warstwa sieci # transportowanie pakietów
- warstwa łącza danych # grupowanie danych
- warstwa fizyczna # okablowanie

Uproszczona wersja modelu TCP/IP:

- warstwa aplikacji # implementacja protokołu (telnet)
- warstwa transportu # TCP
- warstwa internetowa # przekazywanie informacji (datagramów) między hostami
- warstwa host-sieć # fizyczne połączenie i transmisja danych

Przydatne polecenia do badania stanu sieci:

```
arp /etc/ethers
bootptab
hostname /etc/hoss
domainname
netstat -antu /etc/services
nslookup /etc.resolv.conf
route
ifconfig
tcpdchk
traceroute
nmap -p 139 192.168.10.0/24
```

## Zadanie:

W grupach dwuosobowych należy skonfigurować połączenie sieciowe w taki sposób, aby jedno stanowisko udostępniało połączenie drugiemu. Ćwiczenie należy wykonać w systemie Linux bez dodawania dodatkowych urządzeń sieciowych i modyfikowania plików konfiguracyjnych.

Rozwiązanie (pracujemy na koncie root):

Czynności wykonane na serwerze (stanowisko nieparzyste):

 w celu ominięcia problemów z firewall-em należy na czas ćwiczenia wyłączyć zabezpieczenia oraz zdefiniować translację adresów NAT:

/sbin/iptables -F /sbin/iptables -P INPUT ACCEPT /sbin/iptables -P FORWARD ACCEPT

- /sbin/iptables -t nat -A POSTROUTING -o eth0 -j MASQUERADE
- konfigurujemy dodatkowy adres IP dla karty sieciowej:

ifconfig eth0:1 192.168.9.1 netmask 255.255.255.0

- włączamy przekazywanie pakietów: echo ``1" > /proc/sys/net/ipv4/ip forward
- sprawdzamy dokonane ustawienia poleceniami: ifconfig

route -n

 włączamy nasłuch na karcie sieciowej: tcpdump

Czynności wykonane na kliencie (stanowisko parzyste):

- wyłączamy kartę sieciową w celu usunięcia poprzedniego numeru IP: ifconfig eth0 down
- włączamy kartę sieciową z nową konfiguracją IP: ifconfig eth0 192.168.9.2 netmask 255.255.255.0
- dodajemy nową domyślną bramkę internetową: route add default gw 192.168.9.1
- sprawdzamy dokonane ustawienia poleceniami: ifconfig route -n
- sprawdzamy funkcjonowanie połączenia: ping 212.77.100.101 ping wp.pl
- możemy dodać konfigurację serwera DNS w przypadku problemów z adresami domenowymi:

```
echo "nameserver 194.204.152.34" >> /etc/resolv.conf
```

Zakończenie:

- resetujemy dokonane zmiany poleceniem na obu komputerach: /etc/init.d/network restart